Login to the Microsoft 365 portal at <u>https://portal.office.com</u> with your Canton NetID. Once logged in, click on your profile picture in the upper right and then click on **My account**.

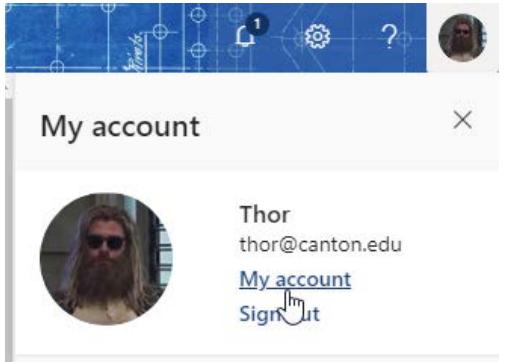

## In the Security Info tile, click on SET UP SELF-SERVICE PASSWORD RESET

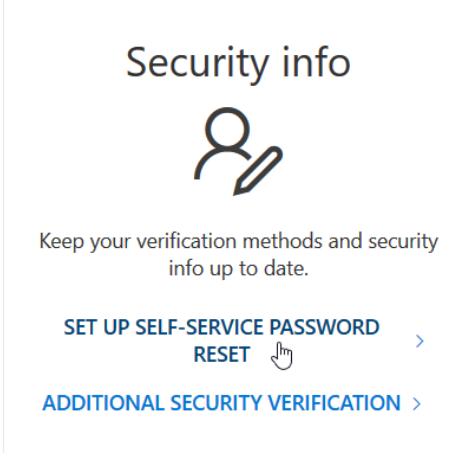

### You may need to re-enter your NetID password to continue.

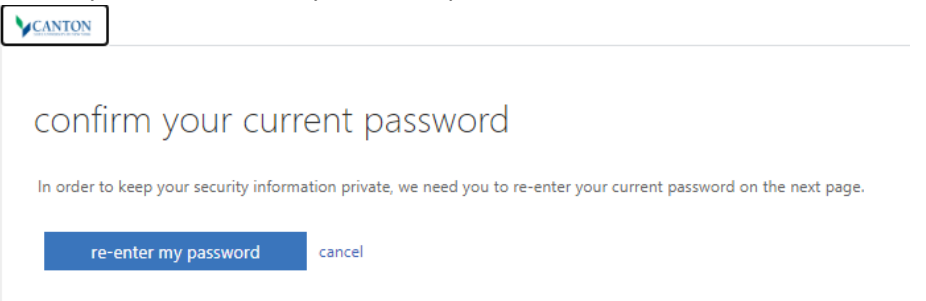

You will then be presented with the options for your password reset notifications that you can choose from.

- **Office phone** not applicable to students and staff cannot change the number. If it is incorrect, you will need to notify the Help Desk.
- Authentication phone with this option you can either receive a phone call with a code, or a text message.
- Authentication email with this option you can enter in an alternate email address where a code would be sent.
- Security questions with this option you would setup three security questions from a pre-configured list of questions.

You can setup as many of these as you wish, and it's recommended to have more than one option, but you must configure at least one.

Image: control of the options of the options below.
Image: control of the options below.

Image: control of the options below.
Image: control of the options below.

Image: control of the options below.
Image: control of the options below.

Image: control of the options below.
Image: control of the options below.

Image: control of the options below.
Image: control of the options below.

Image: control of the options below.
Image: control of the options below.

Image: control of the options below.
Image: control of the options below.

Image: control of the options below.
Image: control of the options below.

Image: control of the options below.
Image: control of the options below.

Image: control of the options below.
Image: control of the options below.

Image: control of the options of the options below.
Image: control of the options below.

Image: control of the options of the options below.
Image: control of the options of the options of the opt

For example, to setup an authentication phone, click Set it up now.

### Select your country code and enter in your phone number..

CANTON

# don't lose access to your account!

Please verify your authentication phone number below. Authentication phone

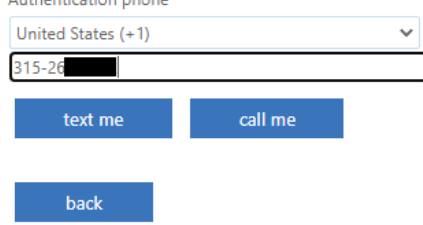

Click one of the options to either text a code to you, or to receive a call. In this example, we click on **text me**.

Enter in the code that you received and click verify

| don't lose ad             | cess to y            | our ac           | count!     |           |
|---------------------------|----------------------|------------------|------------|-----------|
| Please verify your authen | ication phone num    | ber below.       |            |           |
| Authentication phone      |                      |                  |            |           |
|                           |                      | ~                |            |           |
| 315-26                    |                      |                  |            |           |
| text me                   |                      |                  |            |           |
| We've sent a text message | containing a verific | ation code to yo | our phone. |           |
|                           |                      |                  |            |           |
| 807457                    |                      |                  | verify     | try again |
|                           |                      |                  |            |           |
| back                      |                      |                  |            |           |

Once verified, you will return to the main screen and will now have a green check by Authentication Phone and shows what phone number is configured and gives you the option to change it.

### CANTON

| don't lose access to your account!                                                                                       |  |  |  |
|----------------------------------------------------------------------------------------------------|--|--|--|
| Thanks! We'll use the info below to recover your account if you forget your password. Click "finish" to close this page. |  |  |  |
| I Office phone is not configured. This information is managed by your administrator.                                     |  |  |  |
| Authentication Phone is set to +1 315-26 Change                                                                          |  |  |  |
| I Authentication Email is not configured. Set it up now                                                                  |  |  |  |
| I Security Questions are not configured. Set them up now                                                                 |  |  |  |
| finish cancel                                                                                                    |  |  |  |

You can now click finish since you have configured at least one verification option, or you can setup additional options.

## **Resetting your forgotten password**

To begin the self-service password reset process if you have forgotten your password or can't otherwise sign-in, browse to <a href="https://passwordreset.microsoftonline.com">https://passwordreset.microsoftonline.com</a>

Enter in your full NetID (including @canton.edu) and enter in the CAPTCHA characters

## 

Get back into your account

Who are you?

To recover your account, begin by entering your user ID and the characters in the picture or audio below.

| thor@canton.edu                                 |                 |
|-------------------------------------------------|-----------------|
| Example: user@contoso.onmicrosoft.com or us     | er@contoso.com  |
| OBL V                                           | ut (            |
|                                                 | 22              |
| 1 ALDR                                          |                 |
| 00                                              |                 |
| ХХррКрК                                         |                 |
| Enter the characters in the picture or the word | s in the audio. |
|                                                 |                 |
|                                                 |                 |

Click Next.

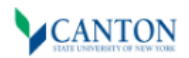

# Get back into your account

Why are you having trouble signing in?

I forgot my password

No worries, we'll help you to reset your password using the security info you registered with us.

○ I know my password, but still can't sign in

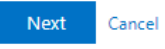

Selecting I forgot my password will begin the password reset process.

Selecting I know my password, but still can't sign in will allow you to enter in your password again in the event that your account was locked out due to too many failed login attempts.

In this example, we will select I forgot my password and click Next.

The verification options presented to you will be dependent on how many you setup during your initial sign-up. **Note:** The option to use an authenticator app is not available until you sign-up for multifactor authentication (MFA).

#### CANTON STATE UNIVERSITY OF NEW YORK

## Get back into your account

| verification step 1 > choose a new password |                                                                                                    |  |  |  |  |  |
|---------------------------------------------|----------------------------------------------------------------------------------------------------|--|--|--|--|--|
| Please choose the contact method we         | e should use for verification:                                                                                                |  |  |  |  |  |
| ⊖Email my alternate email                   | In order to protect your account, we need you to enter your complete mobil phone number (************************************ |  |  |  |  |  |
| • Text my mobile phone                      | a verification code which can be used to reset your password.                                                                 |  |  |  |  |  |
| ○ Call my mobile phone                      | 315-26                                                                                                    |  |  |  |  |  |
| O Answer my security questions              | Text                                                                                                    |  |  |  |  |  |
| O Enter a code from my authenticator app    |                                                                                                    |  |  |  |  |  |
|                                             | I                                                                                                    |  |  |  |  |  |
|                                             |                                                                                                    |  |  |  |  |  |

Cancel

In this example, we will select the option to **Text my mobile phone**.

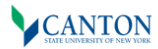

# Get back into your account

#### verification step 1 > choose a new password

Please choose the contact method we should use for verification:

| ⊖Email my alternate email                | We've sent you a text message containing a verification code to your phone. |
|------------------------------------------|-----------------------------------------------------------------------------|
| • Text my mobile phone                   | 330270                                                                      |
| O Call my mobile phone                   | Next Try again Contact your administrator                                   |
| O Answer my security questions           |                                                                             |
| O Enter a code from my authenticator app |                                                                             |

Cancel

Enter in the verification code that was sent in the text and click Next.

#### CANTON STATE UNIVERSITY OF NEW YORK

# Get back into your account

verification step 1 <> choose a new password

| * Enter new p | assword:    |  |
|---------------|-------------|--|
|               |             |  |
| * Confirm nev | v password: |  |
|               |             |  |
| Finish        | Cancel      |  |

Enter in your new password and confirm it, then click **Finish**.

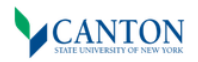

Get back into your account Vour password has been reset